## How to join a Zoom call

\*\*\* You do not have to create an account to be able to join the Zoom call. Only hosts (teachers) need accounts. \*\*\*

1. Google Zoom.

| Google | zoom                                                                           |                                                           | × 🔱 ९          |
|--------|--------------------------------------------------------------------------------|-----------------------------------------------------------|----------------|
|        | 🔍 All 🗉 News 🕩 Videos 🖆 Images                                                 | 🖉 Shopping 🛛 🗄 More                                       | Settings Tools |
|        | About 1,990,000 000 recuits (0.74 seconds)                                     |                                                           |                |
|        | zoom.us ▼                                                                      |                                                           |                |
|        | Zoom: VIdeo Conferencing, Web<br>Zoom is the leader in modern enterprise video | conferencing, Webinar<br>communications, with an easy, re | S              |
|        | , platform for video and audio conferencing, cha                               | , and webinars                                            |                |
|        | Sign In                                                                        | Plans and Pricing                                         |                |
|        | Stay signed in. New to Zoom? Sign                                              | Buy it now - Zoom for Edu                                 | cation -       |
|        |                                                                                | Download Zoom                                             |                |
|        | Download                                                                       |                                                           | 20m            |
|        | enterprise video                                                               | Your download should                                      |                |
|        | Zoom Meetings                                                                  | Video Conferencin                                         | g              |
|        | Zoom Meetings & Chat. Enterprise                                               | Video conferencing feature                                | es; Web        |
|        | video conferencing with real                                                   | conferencing features; Gro                                | oup            |
|        | More results from zoom.us »                                                    |                                                           |                |

2. Click join a meeting.

|                                                   | REQUESTACIEMO                  | 444 (20) 7039 8961 CB | 1000 35H 7314 | RESOURCES +       | SUPPORT |
|---------------------------------------------------|--------------------------------|-----------------------|---------------|-------------------|---------|
| ZOOM SOLUTIONS - PRANESS PRECING CONTACT SALES    | JOIN A MEETING                 | HIST A HEETING -      | SHOM IN       | SIGN UP, IT       | SPREE   |
| We have developed resources to help you through t | this challenging time. Click h | ere to learn more.    |               |                   |         |
| In this together.                                 |                                |                       |               |                   |         |
| Keeping you securely connected wherever you       |                                |                       |               | 128<br>034<br>556 |         |
| Sign up for Free                                  |                                | S.                    |               | 4                 |         |

3. Enter the meeting ID which you teacher will have sent you and click join.

|    | Joir                                                              | Join a Meeting                   |  |  |  |  |
|----|-------------------------------------------------------------------|----------------------------------|--|--|--|--|
|    | Meeting ID                                                        | Meeting ID or Personal Link Name |  |  |  |  |
|    |                                                                   | Join                             |  |  |  |  |
| 4. | Join a meeting<br>4. Enter the meeting password. This is case ser | from an H.323/SIP room system    |  |  |  |  |
| 4. | Enter meeting password Enter meeting password                     | ×                                |  |  |  |  |
|    | Enter meeting passw                                               | vord                             |  |  |  |  |
|    | Meeting password                                                  |                                  |  |  |  |  |
|    |                                                                   |                                  |  |  |  |  |
|    |                                                                   |                                  |  |  |  |  |
|    | Join Meeting                                                      | Cancel                           |  |  |  |  |
|    | John Meeting                                                      |                                  |  |  |  |  |

5. You will then find yourself in a waiting room. This is just until the host (your teacher) accepts you into the meeting. This may take a minute.
Zoom Meeting

Please wait, the meeting host will let you in soon.

Obrien's Personal Meeting Room

6. Once the host has accepted you. Click join with audio. This will allow you to hear and speak.

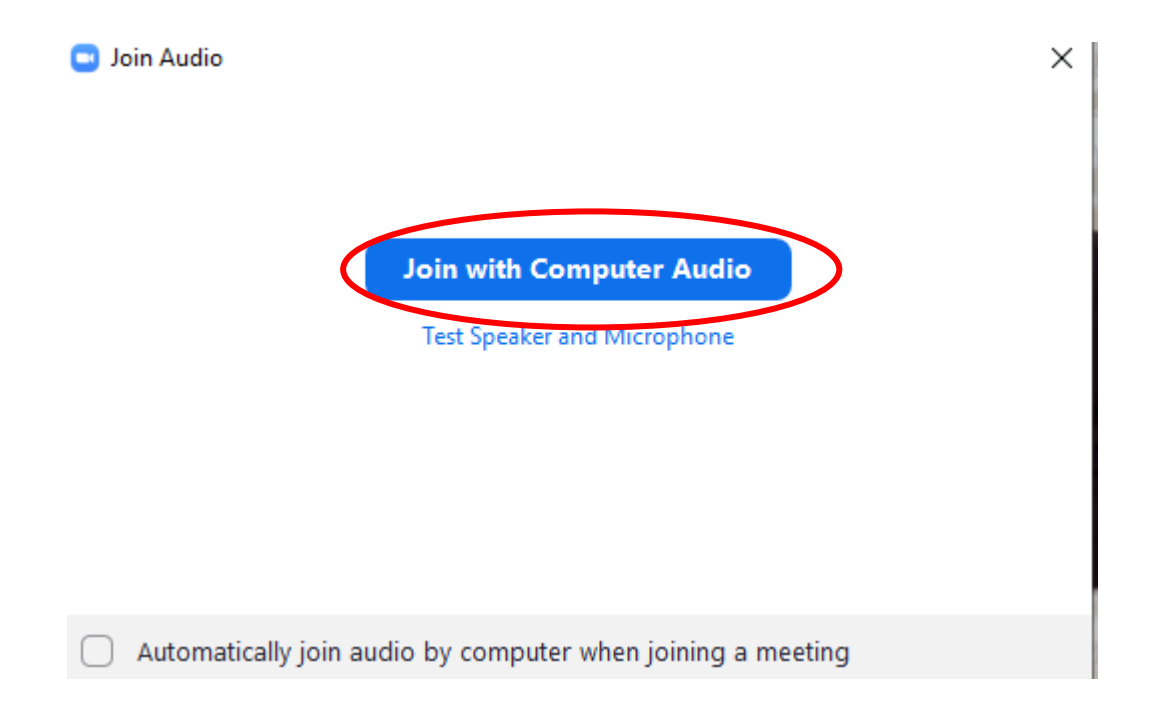

7. In the bottom left corner you will see symbols for the speaker and camera. You can turn them on and off yourself by clicking. When your teacher is talking they will mute you all so that everyone is quiet and everyone can hear.

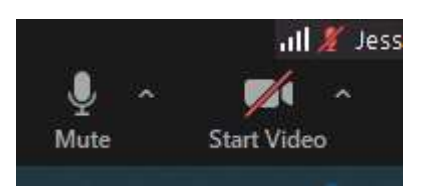

8. In the top right corner, gallery view will allow you to see your friends better.

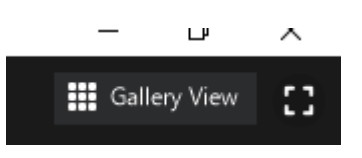

9. The chat symbol at the bottom is where you can speak to your teacher and class mates. If at any point when your teacher is talking you cannot hear them or you have any problems, type it in the chat.

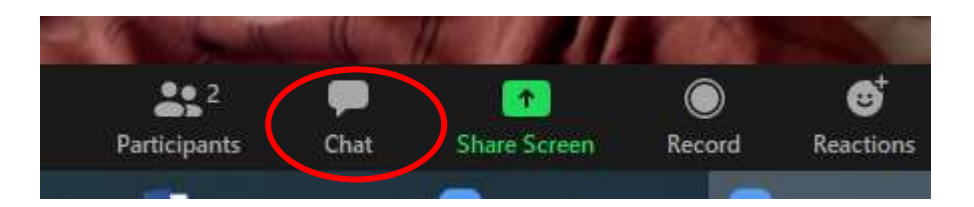

10. At the end of the meeting you click leave in the bottom right corner of the screen to end the meeting.

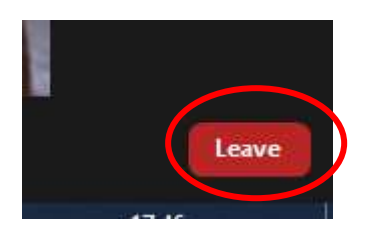